# ISE 1.3 AD身份驗證失敗,出現「Insufficient Privilege to Fetch Token Groups」錯誤

### 目錄

<u>簡介</u> <u>必要條件</u> <u>需求</u> <u>採用元件</u> <u>AD身份驗證由於錯誤「24371」而失敗</u> <u>解決方案</u> 相關資訊

# 簡介

本文檔介紹針對Active Directory(AD)的身份服務引擎(ISE)身份驗證失敗的解決方案,因為ISE電腦 帳戶許可權不足導致錯誤代碼「24371」。

## 必要條件

#### 需求

思科建議您瞭解以下主題的基本知識:

- 配置ISE並對其進行故障排除
- Microsoft AD

#### 採用元件

本文中的資訊係根據以下軟體和硬體版本:

• ISE版本1.3.0.876

• Microsoft AD版本2008 R2

本文中的資訊是根據特定實驗室環境內的裝置所建立。文中使用到的所有裝置皆從已清除(預設))的組態來啟動。如果您的網路正在作用,請確保您已瞭解任何指令可能造成的影響。

# AD身份驗證由於錯誤「24371」而失敗

在ISE 1.3及更高版本中,針對AD的身份驗證可能會失敗,錯誤為「24371」。 失敗的詳細驗證報 告的步驟與下面顯示的步驟相似: 24371 The ISE machine account does not have the required privileges to fetch groups. - ERROR\_TOKEN\_GROUPS\_INSUFFICIENT\_PERMISSIONS

24371 The ISE machine account does not have the required privileges to fetch groups. -CISCO\_LAB 15048 Queried PIP - CISCO\_LAB.ExternalGroups

AD狀態顯示已加入和已連線,並且所需的AD組已正確新增到ISE配置中。

# 解決方案

修改AD上ISE電腦帳戶的許可權

詳細身份驗證報告中的錯誤意味著Active Directory上ISE的電腦帳戶沒有足夠的許可權來獲取令牌 組。

**附註**:修復在AD端完成,因為它不能為ISE電腦帳戶提供正確的許可權。在此之後,您可能需 要斷開ISE與AD的連線。

可以使用dsacls命令檢查電腦帳戶的當前許可權,如以下示例所示:

Open a command prompt on your AD with administrator privilege. The dsquery command can be used to find the Fully Qualified Domain Name (FQDN) of the ISE. C:\Users\admin> dsquery computer -name lab-ise1 //here lab-isel is the hostname of the ISE "CN=lab-isel,CN=Computers,DC=ciscolab,DC=local"

The dsacls command can now be used to find the privileges assigned to the machine account C:\Windows\system32> dsacls "CN=lab-ise1,CN=Computers,DC=ciscolab,DC=local" >> C:\dsacl\_output.txt

輸出很長,因此會重定向到文本檔案dsacl\_output.txt,該檔案隨後可以在文本編輯器(如記事本 )中開啟和正確檢視。

如果帳戶具有讀取令牌組的許可權,則它將在dsacl\_output.txt檔案中包含以下條目:

Inherited to user
Allow NT AUTHORITY\ENTERPRISE DOMAIN CONTROLLERS
Allow NT AUTHORITY\ENTERPRISE DOMAIN CONTROLLERS
Allow NT AUTHORITY\ENTERPRISE DOMAIN CONTROLLERS
SPECIAL ACCESS for tokenGroups <Inherited from parent>
READ PROPERTY
READ PROPERTY

如果許可權不存在,則可以使用以下命令新增許可權:

C:\Windows\system32>dsacls "CN=Computers,DC=ciscolab,DC=local" /I:T /G "labisel\$":rp;tokenGroups 如果FQDN或確切的組未知.可以按照以下命令為域或組織單位(OU)快速運行此命令:

C:\Windows\system32>dsacls "DC=ciscolab,DC=local" /I:T /G "lab-ise1\$":rp;tokenGroups C:\Windows\system32>dsacls "OU=ExampleOU,DC=ciscolab,DC=local" /I:T /G "labise1\$":rp;tokenGroups 命令分別在整個域或OU中查詢主機lab-ise1。 請記得使用部署中的相應組和ISE名稱替換命令中的組和主機名詳細資訊。此命令授予ISE電腦帳戶 讀取令牌組的許可權。它只需要在一個域控制器上運行,並且必須自動複製到其他控制器。

該問題可以立即得到解決。對當前在ISE上連線的域控制器運行命令。

要檢視當前域控制器,請導航到管理>身份管理>外部身份源> Active Directory >選擇AD加入點。

# 相關資訊

- 有關其他帳戶許可權的資訊可在Active Directory與思科ISE 1.3的整合中找到
- <u>Microsoft Technet連結</u>
- 技術支援與文件 Cisco Systems